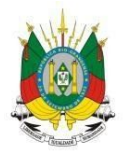

ESTADO DO RIO GRANDE DO SUL Secretaria da educação

MANUAL

# Gerenciamento de deslocamento de viagens

# <u>SUMÁRIO</u>

| 1. Como acessar o sistema GDV?                                                               | 2           |
|----------------------------------------------------------------------------------------------|-------------|
| 2. Ao inserir um passageiro em uma viagem o nome do meu colega não está aparecendo, com<br>3 | o proceder? |
| 3. Como solicitar uma viagem?                                                                | 3           |
| 4. Como aprovar uma viagem?                                                                  | 6           |
| 5. Como excluir uma solicitação já aprovada?                                                 | 7           |
| 6. Como abrir um chamado de atendimento?                                                     | 9           |

#### 1 - Como acessar o sistema GDV?

**1° Passo:** Acesse o endereço <u>http://portal.educacao.rs.gov.br</u> e clique em "Faça seu Login".

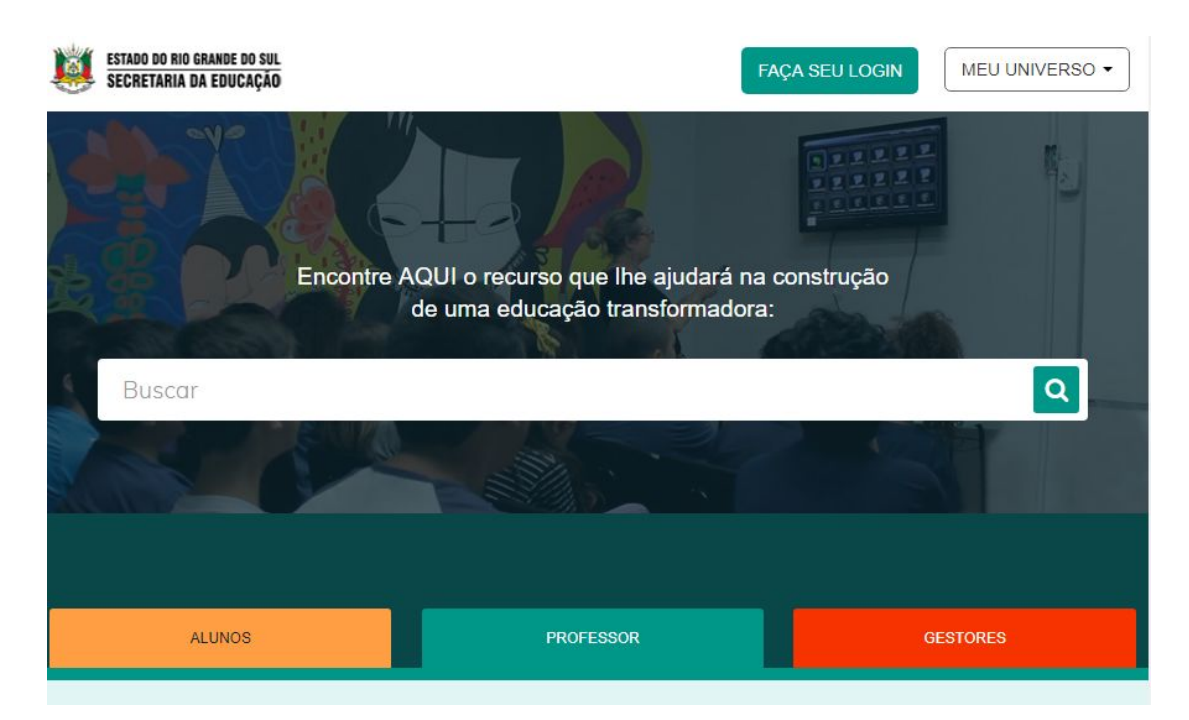

**2° Passo:** Insira em "Login" seu CPF e a "Senha" será os últimos 4 dígitos do seu CPF. Clique em "Enviar".

|                        | ,                                                                       |
|------------------------|-------------------------------------------------------------------------|
|                        | G Entrar com o Google                                                   |
| ogin:                  |                                                                         |
| 0000000000             |                                                                         |
| enha:                  |                                                                         |
| ••••                   |                                                                         |
| Caso já utilize outros | sistema da SEDUC como Certificados ou EaD, utilize a mesma senha. Se fo |
|                        |                                                                         |
|                        |                                                                         |

**3° Passo:** Clique em "Meu Universo" e em seguida "Gerenciamento de Deslocamento e Viagens".

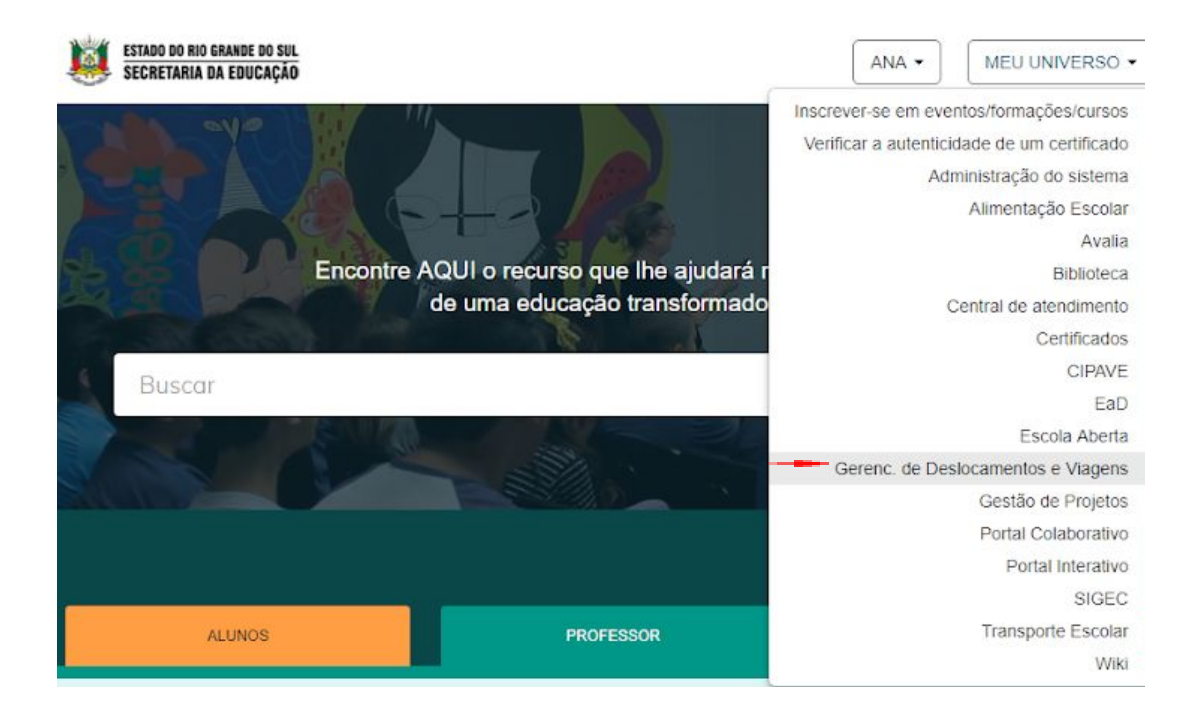

# 2 - Ao inserir um passageiro, em uma viagem, o nome do meu colega não está aparecendo, como proceder?

Abra um chamado na Central de Atendimento informando o nome completo do passageiro.

#### 3 - Como solicitar uma viagem?

1º Passo: Clique em "Solicitar uma Viagem".

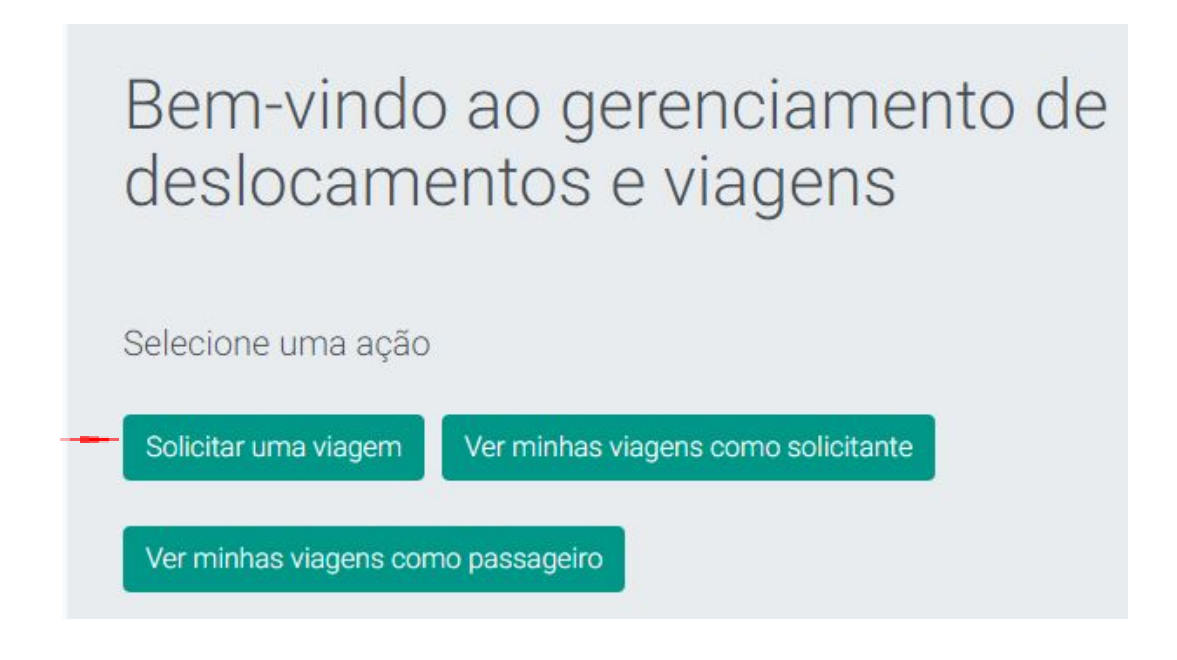

2° Passo: Preencha as informações da viagem e clique em "Próximo".

| Geral                                                      | Passageiros                                  | Aprovadores     |                      | es      |  |  |
|------------------------------------------------------------|----------------------------------------------|-----------------|----------------------|---------|--|--|
| Período*:                                                  |                                              |                 |                      |         |  |  |
| Endereço de partida*:                                      |                                              |                 | 10.000 5             |         |  |  |
| Av. Borges de Medeiros                                     | s, 1501 - Praia de Belas, Porto A            | legre - RS, 90° | 119-900, Brasil      |         |  |  |
| Endereço de destino*:<br>Ordem Endereços d                 | le destino                                   | Distância       | Tempo<br>estimado    | Ações   |  |  |
| 1 Praça da Bai<br>- RS, 99700-0                            | ndeira, 190 - Centro, Erechim<br>000, Brasil | 374 km          | 5 horas 7<br>minutos | ×       |  |  |
| Adicionar endereço de                                      | destino                                      |                 |                      |         |  |  |
| Ramal do solicitante*:<br>Digite o ramal                   | Ramal do solicitante*:<br>Digite o ramal     |                 |                      |         |  |  |
| Finalidade*: <ul> <li>Transporte de pessoal</li> </ul>     | Transporte de material                       | Ambos           |                      |         |  |  |
| Descrição da finalidade*                                   | :                                            |                 |                      |         |  |  |
| Reuinão Pedagógica.                                        |                                              |                 |                      |         |  |  |
| Documentos de finalidad                                    | de:                                          |                 |                      |         |  |  |
| Escolher arquivo Nenhum arquivo selecionado                |                                              |                 |                      |         |  |  |
| 🛛 🕅 Adicionar mais ane                                     | kos                                          |                 |                      |         |  |  |
| Meio de transporte*:<br>Avião Ônibus inte<br>Veículo SEDUC | restadual 📄 Ônibus intermu                   | nicipal 🔲 Ô     | nibus urbano         | Taxi    |  |  |
|                                                            |                                              | F               | Próximo Ca           | ancelar |  |  |

**3° Passo:** Insira o nome do passageiro e clique no ícone "+" para adicioná-lo e clique em "Próximo".

| Geral                                             | Passageiros                             |                                    | Aprova                  | adores   |
|---------------------------------------------------|-----------------------------------------|------------------------------------|-------------------------|----------|
| <b>Passageiros*:</b><br>Para adicionar o passagei | ro é necessário selecionar              | o nome e clic                      | ar no botão "-          | +"       |
| Digite um nome:                                   |                                         |                                    |                         | +        |
| Nome                                              |                                         | Unidade                            |                         | Ações    |
| LUCAS MEDEIROS (SEC<br>DO RIO GRANDE DO SU        | R <mark>ETARIA DA EDUCACAO</mark><br>L) | SECRETARI<br>EDUCACAO<br>GRANDE DO | A DA<br>DO RIO<br>D SUL | ×        |
|                                                   |                                         | Anterior                           | Próvimo                 | Cancelar |

**4° Passo:** Insira o nome do aprovador da viagem e em seguida clique em "Enviar Solicitação".

| Geral               | Passageiros                                                                                                | Aprovadores                                          |
|---------------------|----------------------------------------------------------------------------------------------------|------------------------------------------------------|
| Aprovadores         | Responsáveis por                                                                                           | Unidade                                              |
| LUCAS COLCHETE IA 🔹 | <ul> <li>LUCAS MEDEIROS</li> <li>(SECRETARIA DA</li> <li>EDUCACAO DO RIO GRANE</li> <li>DO SUL)</li> </ul> | SECRETARIA DA<br>EDUCACAO DO RIC<br>DE GRANDE DO SUL |

#### 4 - Como aprovar uma viagem?

1º Passo: Acesse o perfil de "Aprovador".

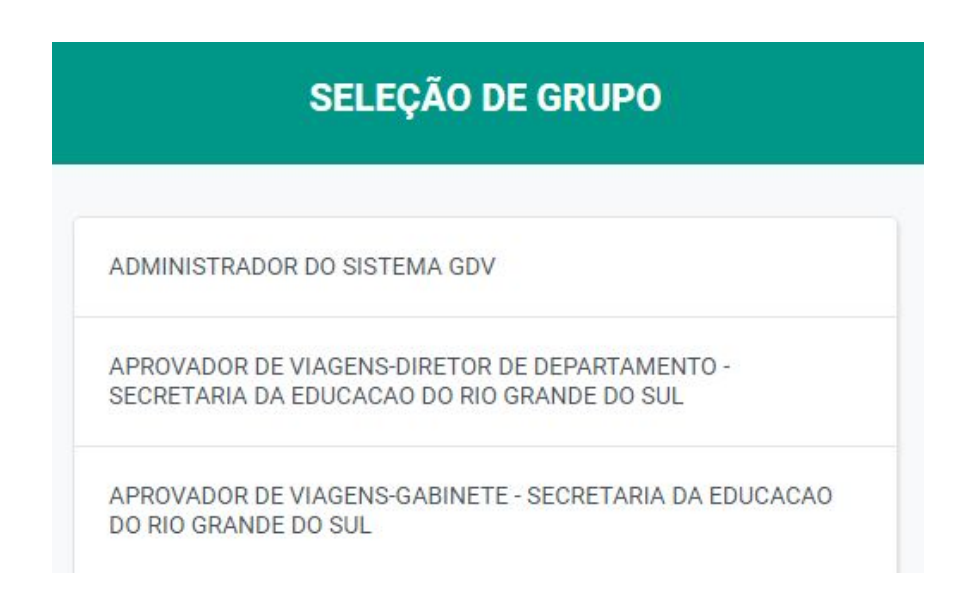

2° Passo: No menu "Deslocamento e Viagens" clique em "Aprovação de Viagens".

| Cadastros  | Deslocamentos e<br>viagens | Relatórios      | Configurações | Outras<br>solicitações |
|------------|----------------------------|-----------------|---------------|------------------------|
| Home       | Solicitação de viagens     |                 |               |                        |
|            | Aprovação de viagens -     | -               |               |                        |
|            | Agenda                     |                 |               |                        |
| Bem        | Notificações               |                 | imento        | de                     |
| deslo      | Solicitação de viagens d   | le almoxarifado | ens           |                        |
|            | Aprovação de viagens d     | e almoxarifado  |               |                        |
| 1 Solicita | ção                        |                 |               |                        |
| 1 Solicita | ção pendente               |                 |               |                        |

**3° Passo:** Para aprovar, basta clicar na "Lupa".

| DO DO RIO GRANDE DO<br>Retaria da Educa<br>em-vindo,<br>JCAS COLCHE <sup>-</sup> | I SUL<br>ÇÃO<br>TE IANKOSKI                                         | ¢ <sup>5217</sup>           | Manual              | Aplicativos     | ر (51<br>suporte-gdv<br>Sair | ) 3288-4795<br>@seduc.rs.g<br>➔ |
|----------------------------------------------------------------------------------|---------------------------------------------------------------------|-----------------------------|---------------------|-----------------|------------------------------|---------------------------------|
| Deslocame                                                                        | ntos e viagens                                                      | Relatório                   | os Outra            | as solicitações |                              |                                 |
| Home / Desk                                                                      | ocamentos e viage                                                   | ens / Consulta de           | aprovação de via    | gens            |                              |                                 |
| Solicitantes                                                                     | Destino(s)                                                          | Passageiro                  | solicitação         | Início          | Situação                     | Ações                           |
| ISRAEL DA<br>COSTA<br>HOMEM                                                      | Passo das<br>Pedras,<br>Porto Alegre<br>- RS, 91130-<br>001, Brasil | ISRAEL DA<br>COSTA<br>HOMEM | 23/05/2018<br>09:03 | 23/05/2018      | Pendente                     | 4                               |

4° Passo: Clique em "Aprovar".

| Detalhes da solicitação    |  |
|----------------------------|--|
| Descrição da finalidade*:  |  |
| TESTE - NÃO APROVAR        |  |
| Meio de transporte*:       |  |
| Veículo SEDUC              |  |
| Aprovar Retificar Reprovar |  |

# 5 - Como excluir uma solicitação já aprovada?

1º Passo: Na aba "Deslocamento e Viagens" clique em "Solicitação de Viagem".

| Cadastros | Deslocamentos e<br>viagens | Relatórios   | Configurações | Outras<br>solicitações |
|-----------|----------------------------|--------------|---------------|------------------------|
| Home      | Solicitação de viagens     |              |               |                        |
|           | Aprovação de viagens       |              |               |                        |
|           | Agenda                     |              |               |                        |
| Bem       | Notificações               |              | imento        | de                     |
| desl      | Solicitação de viagens de  | almoxarifado | ens           |                        |
|           | Aprovação de viagens de    | almoxarifado |               |                        |
| 1 Solicit | ação                       |              | -             |                        |
| 1 Solicit | ação pendente              |              |               |                        |

2° Passo: Clique em "Ver Minhas Viagens Como Solicitante".

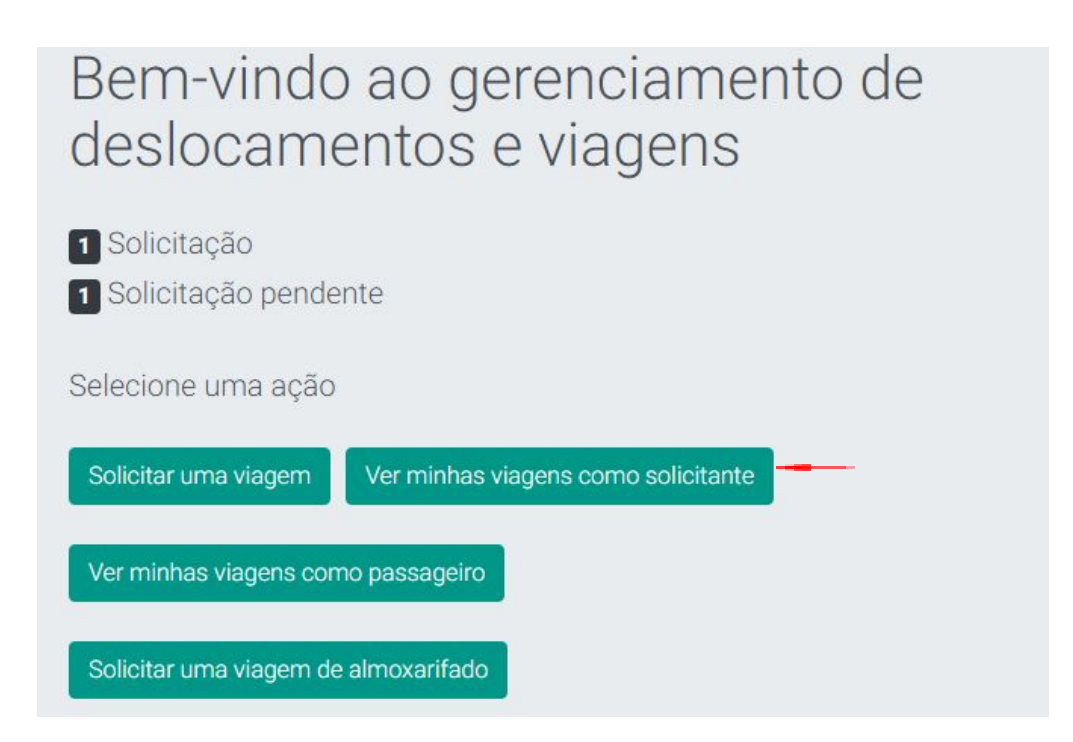

**3° Passo:** Clique no ícone "Vermelho" para cancelar.

| Destino(s)                                                                      | Passageiro        | Unidade                                                    | Início              | Situação | Ações  |
|---------------------------------------------------------------------------------|-------------------|------------------------------------------------------------|---------------------|----------|--------|
| Praça da<br>Bandeira, 190<br>- Centro,<br>Erechim - RS,<br>99700-000,<br>Brasil | LUCAS<br>MEDEIROS | SECRETARIA<br>DA<br>EDUCACAO<br>DO RIO<br>GRANDE DO<br>SUI | 27/03/2019<br>08:00 | Pendente | م<br>۲ |

4° Passo: Confirme o cancelamento da viagem clicando em "Sim".

| Cancelar solicitação de viagem          | د:<br>د |
|-----------------------------------------|---------|
| Atenção                                 |         |
| A solicitação de viagem será cancelada. |         |
| Deseja continuar?                       |         |
|                                         |         |
|                                         |         |
|                                         | Sim Não |

# 6 - Como abrir um chamado de atendimento?

1º Passo: Para cadastrar um chamado clique em "Abrir Chamado".

CENTRAL DE ATENDIMENTO

|             |                  | 7 8 9           | 8             |
|-------------|------------------|-----------------|---------------|
| Atendimento | Solicitar viagem | Pesquisar ramal | Abrir chamado |
|             |                  |                 | R             |

2° Passo: Clique em "Nova Solicitação de Atendimento".

| O RIO GRANDE DO SUL<br>Iria da Educação | $\bigcirc$ | CENTRAL DE ATENDIMENTO |  |  |  |
|-----------------------------------------|------------|------------------------|--|--|--|
| ANA PAULA BEIJOSA BRAGA                 |            |                        |  |  |  |
|                                         |            |                        |  |  |  |

### Consulta de solicitações de atendimento

| Tipo de solicitação     Assunto       Digite o tipo da solicitação     Digite o assunto       Situação     Data inicial     Data final | Assunto Digite o assunto Data inicial Data final | Ordem de serviço       |             |                  |
|----------------------------------------------------------------------------------------------------|--------------------------------------------------|------------------------|-------------|------------------|
| Digite o tipo da solicitação     Digite o assunto       Situação     Data inicial     Data final                                       | Digite o assunto Data inicial Data final         | Tipo de solicitação    |             | Assunto          |
| Situação Data inicial Data final                                                                                                    | Data inicial Data final                          | Digite o tipo da solio | pitação     | Digite o assunto |
|                                                                                                    | ·                                                | Situação               | Data inicia | Data final       |
| Todos •//                                                                                                    |                                                  | Todos                  | •           |                  |

3º Passo: Insira as informações para cadastrar sua solicitação.

# Cadastro de solicitação de atendimento

Ordem de serviço

| 45CA190321104530              |             |                                        |
|-------------------------------|-------------|----------------------------------------|
| Tipo de solicitação *         |             | Assunto *                              |
| Digite o tipo da solicitação  |             | Digite o assunto                       |
| Ramal do solicitante *        | Unidade adm | inistrativa *                          |
| Digite o número do ram A unid |             | administrativa do ramal do solicitante |
| Setor *                       |             |                                        |
| O setor do ramal do solicita  | inte        |                                        |
| Descrição do problema *       |             |                                        |
| Descreva o problema           |             |                                        |

## 4° Passo: Clique em "Salvar".

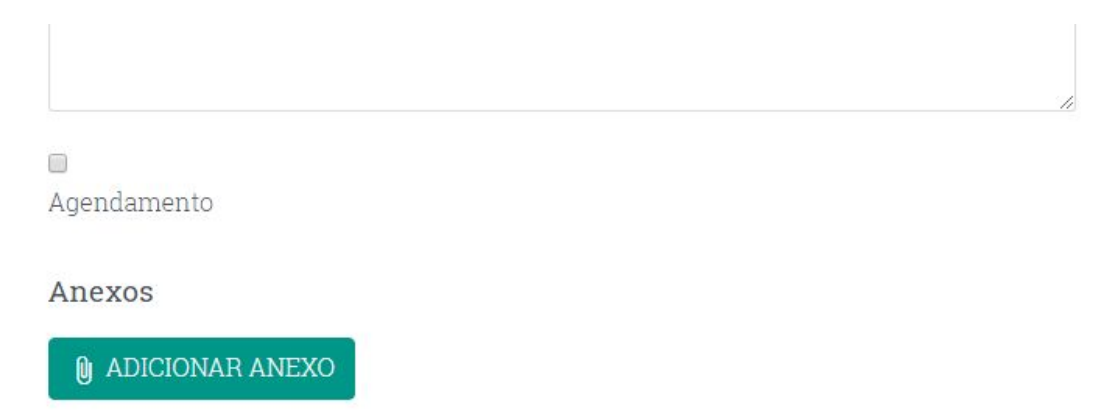

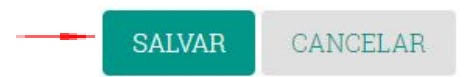